## How to download your music from IMSLP.com

- 1. Go to the music link available on the website.
- 2. A page on the IMSLP.info site will open.
- 3. Scroll to SHEET MUSIC
- 4. Click on the Parts tab
- Click on → <u>More</u> where the names of the applicable instruments are listed. (The number may vary, but there will be an arrow and it will say "More")
- 6. Scroll to your Instrument.
- 7. Click on your instrument.
- 8. The screen you will next see, appears to be a paywall.
- 9. Near the top of the page, you will see a countdown: "Your download will appear in 15, 14, 13, 12, 11, ..... seconds."
- 10. Wait for the countdown to get to zero.
- 11. Then a link will appear that reads, "Click here to continue your download."
- 12. Click on that link.
- 13. The music for all parts for that instrument will appear in one file. For example, Flutes 1, 2, 3 are in one 28 page file.
- 14. Do NOT hit print, yet.
- 15. Find the pages that include the part you want to play and print those pages.
- 16. For example, if I want to print Flute 1, I will print pages 1 through 11. <u>The number of the page you want to print are in the upper left corner of the screen – do not use the page numbers printed on the music.</u> If I want to play Flute 2, I will print pages 12 through 21. The Flute 3 part is found on pages 22 through 28.
- 17. Print the part that you want to play. It is up to you.

Good Luck. See you soon.